## Anleitung: deGruyter eBooks außerhalb des Campus nutzen

Als Mitglied der HFT können Sie sich über Shibboleth authentifizieren um deGruyter eBooks auch außerhalb des Campus zu nutzen. Haben Sie einen Titel im Katalog der Bibliothek gefunden, gehen Sie wie folgt vor:

**1. Schritt:** Bei Büchern mit einer Signatur "deGruyter eBook" klicken Sie auf die URL im unteren Bereich.

| HFT Stutt                           | gart                                                                                                    |                                                                                                    | Aklein Anormal (                                                                                        | groß 🔺 Anmelden Sitzung beenden                                                                                                    |  |  |
|-------------------------------------|----------------------------------------------------------------------------------------------------|----------------------------------------------------------------------------------------------------|----------------------------------------------------------------------------------------------------|----------------------------------------------------------------------------------------------------|--|--|
| University of Applied Scien         | ices                                                                                                    |                                                                                                    |                                                                                                    |                                                                                                    |  |  |
| Startseite Mein Konto               | Neuerwerbungsliste Anschaffu                                                                                                    | ngswunsch Kontakt Hilf                                                                                                    | e                                                                                                    |                                                                                                    |  |  |
|                                     |                                                                                                    |                                                                                                    |                                                                                                    |                                                                                                    |  |  |
| Such begriff Sensing the cit        | ty                                                                                                    | Q Suchen                                                                                                    | P Erweiterte Su                                                                                         | iche                                                                                                    |  |  |
| Vollanzeige<br>Sensing the City : a | companion to urban anth                                                                                                    | ropology / Anja Schw                                                                                                    | anhäußer (ed)                                                                                           | L Druckversion                                                                                                    |  |  |
| "Freie Suche = Sensing the city     | " in Alle, Treffer: 12 von 14                                                                                                    |                                                                                                    |                                                                                                    | <b>← K &lt; &gt; &gt;</b> ≣                                                                                                    |  |  |
| Katalogangaben                      |                                                                                                    |                                                                                                    |                                                                                                    |                                                                                                    |  |  |
| Medienart                           | E-Book]                                                                                                    |                                                                                                    |                                                                                                    | Bitte klicken Sie f ür den Volltext-<br>Zugriff auf den Link                                                                                                    |  |  |
| Art/Inhalt                          | Aufsatzsammlung                                                                                                    |                                                                                                    |                                                                                                    |                                                                                                    |  |  |
| Signatur                            | deGruyter eBook                                                                                                    |                                                                                                    |                                                                                                    | Merkliste                                                                                                    |  |  |
| Titel                               | Sensing the City : a companion to urb                                                                                                    | an anthropology / Anja Schwanhäu                                                                                                    | ßer (ed)                                                                                                | Merkliste befüllen/leeren                                                                                                    |  |  |
| Person                              | <ul> <li>Schwanhäußer, Ania [Herausgeber/</li> </ul>                                                                                                    | in]                                                                                                    |                                                                                                    | 0                                                                                                    |  |  |
| Veröffentlichung                    | Basel : Birkhäuser, [2016]                                                                                                    | · · · · ·                                                                                                    |                                                                                                    | ☆ Merkliste                                                                                                    |  |  |
| Umfana / Format                     | 1 Online Descourse (190 Spiten)                                                                                                    | ,                                                                                                    |                                                                                                    | Weitere Infos                                                                                                    |  |  |
| Physische Reschreibung              | Illustrationen (Sonstian Angehor)                                                                                                    |                                                                                                    |                                                                                                    |                                                                                                    |  |  |
| Anmerkungen                         | Instatationer (Sonsage Angleen)<br>Frontmatter – Contents – Prologi<br>Anthropology in the City – Urban E<br>Ann Arbor – My Mexican Friend Ma<br>Berlin – – My Mexican Friend Ma<br>Berlin – – My Mexican Friend Ma<br>Anthropology of the City – The Ima<br>– – Toward a Sensorial Urbanism – –<br>Urban Desolation and Symbolic Denig<br>Ethnography of 'Non-Events' – – Out<br>Arknoviel/nements References – A                                                                                                    | Le Learning to Observe in Chicago<br>throography — - Norman's Bay — -<br>rut Who Lives Across the Border fr<br>ographic Account of Assertiveness,<br>-Class Male Youth Identities in Berl<br>ignary of the City — - Millbrook —<br>The Go-Along Method — - Chica<br>ation in the Hyperghetto — - Epilo<br>in the Field – Comics for an Urbar<br>ulthors — A Backmatter | Introduction<br>Inscriptions of Love<br>om Me in Detroit<br>Embarrassment and<br>inLondon<br>           | A comparing a comparing a comp |  |  |
| Sprache                             | Englisch                                                                                                    |                                                                                                    |                                                                                                    | Urban Dihoognaphy                                                                                                    |  |  |
| Land                                | Deutschland                                                                                                    |                                                                                                    |                                                                                                    | ▲ Titel exportieren                                                                                                    |  |  |
| ISBN                                | 0783035607201 • 🧿                                                                                                    |                                                                                                    |                                                                                                    |                                                                                                    |  |  |
|                                     | 9783035607352 • (9)                                                                                                    |                                                                                                    |                                                                                                    |                                                                                                    |  |  |
|                                     | 9783035609480 • 3/Druck Ausgabo                                                                                                    | )                                                                                                    |                                                                                                    |                                                                                                    |  |  |
| Nummor                              | 960303560 (K10Dlue Nummer)                                                                                                    | )                                                                                                    |                                                                                                    |                                                                                                    |  |  |
| Weitere Ausgabe                     | Erscheint auch als Druck-Ausgabe:<br>Schwanhäußer (ed) Gütersloh ; I                                                                                                    | <u>Sensing the city : a companion to</u><br>Berlin, Basel, [2016], © 2016                                                                                                    | urban anthropology / Anja                                                                               |                                                                                                    |  |  |
| Schriftenreihe                      | (Bauwelt Fundamente ; 155)                                                                                                    |                                                                                                    |                                                                                                    |                                                                                                    |  |  |
| Schlagwortfolge                     | Stadtforschung ; Sozialanthropologi                                                                                                    | 0                                                                                                    |                                                                                                    |                                                                                                    |  |  |
|                                     | Anthropologie ; Stadt ; Stadtsoziolo                                                                                                    | ogie                                                                                                    |                                                                                                    |                                                                                                    |  |  |
| Systematik                          | <ul> <li>Land- und Forstwirtschaft. Gartenba<br/>Sozialwissenschaften &gt; Agrarsoziole</li> </ul>                                                                                                    | au. Fischereiwirtschaft. Hauswirtsch<br>ogie > Stadtsoziologie > ZB 52200                                                                                                    | <u>aft &gt; Wirtschafts- und</u><br>International, Allgemeines                                          |                                                                                                    |  |  |
| Inhalt                              | Die Textsammlung gibt einen Einblick<br>Methoden, jüngere Entwicklungen und<br>Urbane Szenen). Ein abschließendes I<br>nographische, experimentelle und küns<br>Locken M. Zardiei M. Künschech I. M.                                                                                                    | in die anthropologische Stadtforschi<br>neuere Ansätze in der Forschung (<br>Kapitel zur Ethnographie der Straße<br>stlerische Methoden dar. Texte von<br>Igenungt M. Bach Back, D. Bahor                                                                                                    | ung, ihre Ansätze und<br>idas Imaginäre der Stadt,<br>stellt verschiedene eth-<br>P.Jackson, R.Lindner, |                                                                                                    |  |  |
| Inhalt                              | <ul> <li>Inclusion, inclusion, inclusionation, inclusionation, inclusionation, inclusion, inclusion, inclu</li></ul> |                                                                                                    |                                                                                                    |                                                                                                    |  |  |
|                                     | https://doi.org/10.1515/97830356073                                                                                                    | 3 <u>52</u> • 🤊                                                                                                    |                                                                                                    |                                                                                                    |  |  |
| Rezension                           | nsion                                                                                                    |                                                                                                    |                                                                                                    |                                                                                                    |  |  |
| Zugang                              | URL                                                                                                    | Hinweis zur URL                                                                                                    |                                                                                                    |                                                                                                    |  |  |
| Campuspatz V/DN Shibb-1-th          | https://dx.doi.org/40.454                                                                                                    | 5 Speichern und Deuele                                                                                                    | an kanitelweise                                                                                         |                                                                                                    |  |  |
| Sampanoiz, VEN, Shibbüldin          | /9783035607352 ③                                                                                                    |                                                                                                    | an auptomotod                                                                                           |                                                                                                    |  |  |

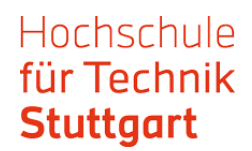

2. Schritt: Klicken Sie das Männchen an und wählen "Einloggen".

| $\overset{\text{de}}{\overline{G}}$ | DE GRUYTER                                                                                                    | FACHGEBIETE                                                      | PUBLIKATIONEN                                                           | OPEN ACCESS | SERVICES | ÜBER UNS | Q                       | C<br>EINLO<br>REGIST | € ♠<br>DGGEN<br>TRIEREN | <u>}</u> |
|-------------------------------------|----------------------------------------------------------------------------------------------------|------------------------------------------------------------------|-------------------------------------------------------------------------|-------------|----------|----------|-------------------------|----------------------|-------------------------|----------|
|                                     | Age klavaskaler en (<br>Aurog and rig)<br>9 - Ban (<br>19 - Ban (<br>19 - Ban | Sensing<br>A Companion to<br>Reihe: Bauwelt I<br>Herausgegeben v | t <b>he City</b><br>o Urban Anthropology<br><sup>7</sup> undamente, 155 | r           |          |          | Ab =<br>Bitte wählen Si | € 29<br>e ein Forr   | ,95<br>mat              | •        |
|                                     | Trian Diangupy                                                                                                    | Birkhäuser   20<br>DOI: https://doi                              | 16<br>.org/10.1515/978303560                                            | )7352       |          |          | DETAILS                 |                      |                         | ^        |

**3. Schritt**: Wählen Sie "Anmelden über ihre Institution" aus.

| DE DE GRUYTER | FACHGEBIETE PUBLIKATIONEN OPEN ACCESS SERVICES ÜBER UNS Q                                                                 | Ø | € | ô 1 |  |
|---------------|----------------------------------------------------------------------------------------------------|---|---|-----|--|
|               | LOGIN IN IHR PERSÖNLICHES NUTZERKONTO<br>ANMELDEN ÜBER IHRE INSTITUTION<br>SIE HABEN NOCH KEIN NUTZERKONTO? REGISTRIERUNG |   |   |     |  |
|               | E-Mail PASSWORT VERGESSEN? ANMELDEN                                                                                       |   |   |     |  |

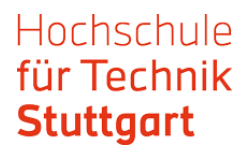

**4. Schritt**: Wählen Sie die "Hochschule für Technik" aus und bestätigen Sie mit "Go to login".

| DE DE GRUYTER |             |                                |                         |          |          |   | € | € | Û | - |
|---------------|-------------|--------------------------------|-------------------------|----------|----------|---|---|---|---|---|
|               | FACHGEBIETE | PUBLIKATIONEN                  | OPEN ACCESS             | SERVICES | ÜBER UNS | Q |   |   |   |   |
|               |             |                                |                         |          |          |   |   |   |   |   |
|               | Fi          | ind your institutio            | on                      |          |          |   |   |   |   |   |
|               | Yo          | ur university, company o       | r library.              |          |          |   |   |   |   |   |
|               |             | Q hochschule für tee           | chnik stuttgart         |          |          |   |   |   |   |   |
|               | Exa         | amples: Science Academy, sue@u | uni.ac.uk, London.      |          |          |   |   |   |   |   |
|               |             | HF Hochschule                  | e für Technik Stuttgart | >        |          |   |   |   |   |   |
|               |             |                                |                         |          |          |   |   |   |   |   |

5. Schritt: Melden Sie sich mit Ihren HFT-Zugangsdaten an.

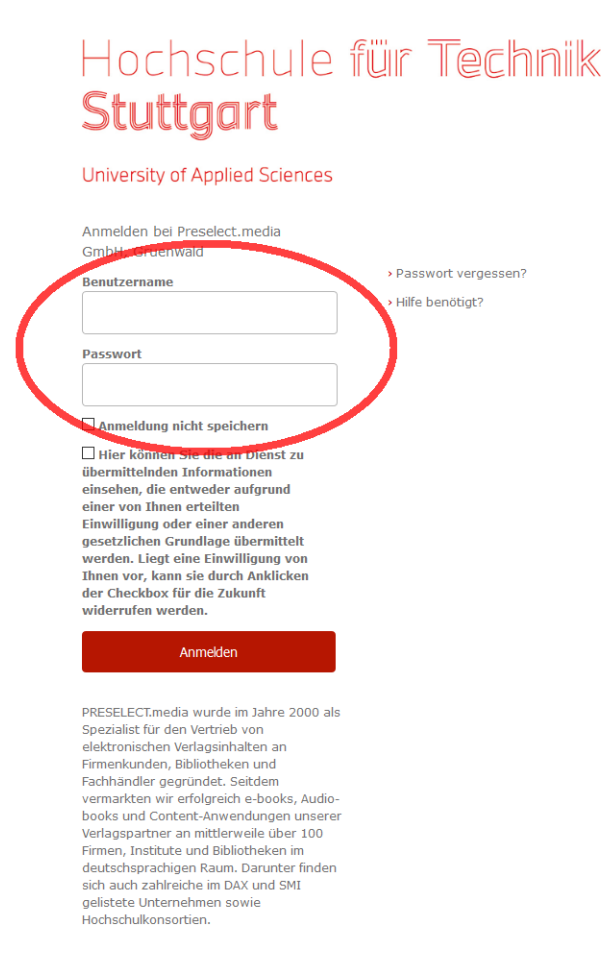

## Hochschule für Technik Stuttgart

**6. Schritt:** Im Bereich Inhalt finden sie den Link auf PDFs, die sie herunterladen können.

| DE DE GRUYTER                                              |                                                                                                    | S € ▲                                                                                                    |
|------------------------------------------------------------|----------------------------------------------------------------------------------------------------|----------------------------------------------------------------------------------------------------|
|                                                            | FACHGEBIETE PUBLIKATIONEN OPEN ACCESS SERVICE                                                           | S ÜBER UNS <b>Q</b>                                                                                                   |
| Anja Salwaskadro raji<br>Manalog da Gan<br>Bostanton Saray | Sensing the City<br>A Companion to Urban Anthropology<br>Reihe: Bauwelt Fundamente, 155                 | Sie haben vollen Zugang zu<br>elektronischen Version diese                                                            |
| Charles and Charles                                        | Herausgegeben von: Anja Schwanhäußer<br>Birkhäuser   2016<br>DOI: https://doi.org/10.1515/9783035607352 | Publikation. Unten sehen Sie Prei<br>Kaufoptionen für weitere Form<br>Ab € 29,95                                      |
| PDF <u>↓</u>                                               | < "                                                                                                    | Bitte wählen Sie ein Format                                                                                           |
| ÜBERSICHT IN                                               | HALT                                                                                                    | DETAILS                                                                                                    |
| Frontmatter<br>Seiten: 1–4                                 |                                                                                                    | Sprache: Englisch<br>Format: 19,0 x 14,0 cm<br>Seiten arabisch: 192                                                   |
| PDF <u>↓</u> FRE                                           | EIER ZUGANG 🔒                                                                                           | Abbildungen SW: 30<br>Verlag: Birkhäuser<br>Jahr: 2016                                                                |
| Contents<br>Seiten: 5.6                                    |                                                                                                    | Zielgruppe: Architects, urban researchers, anthropologists                                                            |
| PDF 1 FRE                                                  | EIER ZUGANG 🔂                                                                                           | FORMATE<br>Broschur                                                                                                   |
| <b>Prologue. Le</b><br>Howard S. Bec<br>Seiten: 7–9        | earning to Observe in Chicago                                                                           | ISBN: 978-3-0356-0848-9<br>Veröffentlicht: 29.01.2016<br>PDF<br>ISBN: 978-3-0356-0735-2<br>Veröffentlicht: 29.01.2016 |
|                                                            | GANG ERWORBEN 🔒                                                                                         | EPUB<br>ISBN: 978-3-0356-0729-1<br>Veröffentlicht: 27.11.2020                                                         |